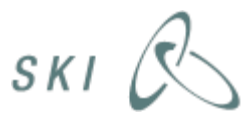

## Bilag 2

# **VEJLEDNING I BRUGERADMINISTRATION PÅ SKI.dk**

### Indholdsfortegnelse

| 1.  | Indledning                        | 1 |
|-----|-----------------------------------|---|
| 2.  | Brugeradministrations portal      | 1 |
| 3.  | Oprette brugere                   | 2 |
| 3.1 | Forud oprettede brugere           | 2 |
| S   | let forhåndsoprettede brugere     | 2 |
| A   | ktivere forhåndsoprettede brugere | 2 |
| 3.2 | Nye brugere                       | 2 |
| 4.  | Brugerroller                      | 3 |
| 5.  | Ny adgangskode                    | 3 |
| 6.  | Oprettelse af underorganisation   | 4 |
|     |                                   |   |

## 1. Indledning

Statens og Kommunernes Indkøbsservice A/S (Herefter "SKI") har udarbejdet denne guide til, hvorledes du som brugeradministrator, kan oprette brugere, tildele brugerroller, nulstille adgangskode samt oprette underorganisationer. Slutteligt følger ofte stillede spørgsmål.

## 2. Brugeradministrations portal

For at påbegynde administration af brugere, skal du på ind på websiden https://leverandoradmin.ski.dk/.

- 1. På den første siden vil du blive spurgt om din organisation. Er du eks. brugeradministrator i Atea, indskriver du "Atea", og vælger "Atea" i resultatboksen.
- 2. Klik herefter på "Fortsæt for at logge på".
- 3. Indtast dit brugernavn (din mailadresse) og det password som du har modtaget i en mail fra SKI.
- 4. Klik "Log på".

Du er nu logget ind. Du vil starte på siden "Min profil", hvor du kan redigere dine egne informationer.

## 3. Oprette brugere

Tildel din organisations brugere adgang til SKI.dk, ved at vælge fanen "Brugeradministration" øverst til højre.

### 3.1 Forud oprettede brugere

Vi har på forhånd oprettet alle de brugere fra din organisation, som vi har oplysninger om.

#### Slet forhåndsoprettede brugere

• Skulle vi have oprettet en ikke aktuel bruger, så venstre-klik på brugernavn vælg "Slet bruger".

## Aktivere forhåndsoprettede brugere

- 1. Venstre-klik på den enkelte bruger og vælg "Rediger bruger" for at tildele roller (se afsnit 4 Brugerroller).
- 2. Vælg herefter "Inviter bruger" for at aktivere og sende brugeren en mail (til den specificerede mail) med velkomstinfo samt adgangskode.
  - NB. "Aktiver bruger" bruges til at aktivere en deaktiveret bruger, der sendes ikke velkomstinfo eller adgangskode.

| on                              |                                                                                                    |                                                                                                    | Du er logget ind: Lars Palbøl   L                                                                                                    |
|---------------------------------|----------------------------------------------------------------------------------------------------|----------------------------------------------------------------------------------------------------|----------------------------------------------------------------------------------------------------|
| ım 2011                         |                                                                                                    | Brugeradministration Releadministrat                                                                                                    | ion Organisationsadministration Min Profil                                                                                                    |
| ns > Statens og Kommunernes Ind | købs Service A/S                                                                                                    |                                                                                                    |                                                                                                    |
| Indkøbs Service A               | /S                                                                                                    |                                                                                                    | 2                                                                                                    |
|                                 | ,                                                                                                    | Filter:                                                                                                    | G Se: Alle brugere • 40 in Page 1 of                                                                                                    |
| Fornavn                         | Efternavn                                                                                                    | E-mail adresse                                                                                                    | Status                                                                                                    |
| Bente                           | Jagd Bendixen                                                                                                    | bjb@ski.dk                                                                                                    | Deaktiveret                                                                                                    |
| Gry                             | Ammetorp                                                                                                    | gop@ski.dko                                                                                                    | Deaktiveret                                                                                                    |
| • Hans                          | Hansen                                                                                                    | hh@ski.dko                                                                                                    | Deaktiveret                                                                                                    |
| ger Ole                         | Olsen                                                                                                    | oo@ski.dko                                                                                                    | Deaktiveret                                                                                                    |
| uger Petra                      | Petersen                                                                                                    | pp@ski.dko                                                                                                    | Deaktiveret                                                                                                    |
| r Bruger                        |                                                                                                    |                                                                                                    |                                                                                                    |
| Bruger                          |                                                                                                    |                                                                                                    |                                                                                                    |
| Bruger                          |                                                                                                    |                                                                                                    |                                                                                                    |
| adgangskode                     |                                                                                                    |                                                                                                    |                                                                                                    |
|                                 | on<br>mr 2011<br>Is > Statens og Kommunernes Ind<br>is Indkøbs Service A<br>Fornavn<br>Bente<br>Gry<br>Hans<br>Ole<br>Gry<br>etra<br>r Bruger<br>r Bruger<br>- Bruger<br>- Bruger<br>- Bruger<br>- Bruger<br>- Bruger<br>- Bruger<br>- Bruger | on<br>mr 2011<br>ns > Statens og Kommunernes Indkøbs Service A/S<br>s Indkøbs Service A/S<br>Fornavn Efternavn<br>Bente Jagd Bendixen<br>Gry Ammetorp<br>Hans Hansen<br>Ole Olsen<br>rger<br>r Bruger<br>r Bruger<br>Petra Petersen<br>Proger<br>adgangskode | on<br>mr 2011 Brugeradministration villeadministrat<br>rs > Statens og Kommunernes Indkøbs Service A/S<br><b>i Indkøbs Service A/S</b><br>Filter:<br>Fornavn Efternavn E-mail adresse<br>Bente Jagd Bendixen bjb@ski.dko<br>Gry Ammetorp gop@ski.dko<br>rger Ole Olsen oo@ski.dko<br>ruger Petersen pp@ski.dko<br>re Bruger r<br>Bruger Porger<br>r Bruger Porger<br>adgangskode |

Brugeren kan nu logge på SKI.dk og under "Min Side" selv ændre adgangskode.

#### 3.2 Nye brugere

For at oprette en ny bruger skal du klikke '"Ny" øverst til venstre vælge "Opret bruger":

| Γ | Active   | Directory Web Admir              | nistration       |         |                      |                    | Du er logget ind: Ku              | inde Test Testesen   <u>Log ud</u> |
|---|----------|----------------------------------|------------------|---------|----------------------|--------------------|-----------------------------------|------------------------------------|
| L | ADWebA   | dmin build 2.0.0.194 Copyright @ | 🕄 Globeteam 2011 |         | Brugeradministration | Roleadministration | Organisationsenhedsadministration | Min Profil 🛛 👻                     |
|   | Bruge    | eroversigt                       |                  |         |                      |                    |                                   |                                    |
|   | Startsid | e > Brugeradministration > He    | lsingør Kommune  |         |                      |                    |                                   |                                    |
| I | Hold     | inggr Kommune                    |                  |         |                      |                    |                                   |                                    |
| L | TIEIS    | ingør kommune                    |                  |         |                      |                    |                                   |                                    |
|   | Ny 👻     |                                  |                  |         | F                    | Filter:            | Q Se: Alle brugere                | ▼ 40 in Page 1 of 1 1              |
| ł | -+       | Opret Bruger                     |                  | Fornavn | Efternavn            | E-mail adresse     |                                   | Status                             |
| ۲ |          | Opret en ny Bruger               |                  |         |                      |                    |                                   |                                    |
|   |          |                                  |                  |         |                      |                    |                                   |                                    |

Det eneste du behøver at udfylde er fornavn, efternavn og e-mail adresse (arbejdes e-mail).

| Active Directory Web Administration                                                                                                    | Du er logget ind: MCJ@ski.local - Sidste Login   <u>Log ud</u> |
|----------------------------------------------------------------------------------------------------|----------------------------------------------------------------|
| ADWebAdmin build 2.0.0.210 Copyright © Globeteam 2011                                                                                              | Brugeradministration Rolleadministration Min Profil -          |
|                                                                                                    |                                                                |
| Startside > Brugeradministration > Organizations > Københavns Kommune > Opret Bruger                                                               |                                                                |
| Opret Bruger: Opret en ny Bruger                                                                                                    |                                                                |
| Konto information                                                                                                    | Fornavn:*                                                      |
| Indtast et fornavn, efternavn og e-mail adresse.                                                                                                   |                                                                |
| - S Fornavn                                                                                                    | Efternavn:*                                                    |
| Du kan bruge tegn fra ISO-8859-1: http://www.w3schools.com/tags/ref_entities.asp                                                                   |                                                                |
| - § Efternavn<br>Du kan bruge tegn fra ISO-8859-1: http://www.w3schools.com/tags/ref_entities.asp                                                  | E-mail adresse:*                                               |
| -§E-mail adresse<br>Feltat ckal indaholde en midin email adresse. Formatet skal være som følner: neter@domaene dk. Det er tilladt at anføre flere. | Aktiver brugert                                                |
| emailadresser adskilt af semikolon: peter1@domaene1.dk;peter2@domeane2.dk                                                                          | () Yes                                                         |
|                                                                                                    | ○ No                                                           |

Nederst på samme side skal du tildele brugeren rolle/-r, se pkt. 4. Burgerroller.

## 4. Brugerroller

Det er muligt at tildele en bruger flere roller, du skal dog mindst tildele en rolle pr. bruger. På SKI.dk opereres med nedenstående roller og medfølgende rettigheder:

| rælg Lokalroller:  Leverandørsuperbruger  Organization Administrators | <b>"Leverandørsuperbruger"</b> er det eneste niveau<br>for leverandører; her har brugeren adgang til<br>indholdet på SKI dk.        |
|-----------------------------------------------------------------------|----------------------------------------------------------------------------------------------------|
| Gem Slet Luk                                                          | <b>"Organization Administrators"</b> er<br>brugeradministrationsrettigheder, der<br>omhandler at oprette organisationer og brugere. |

Når du har udfyldt alle oplysninger om den enkelte bruger klikker du på "OK", hvorefter brugeren aktiveres (er forvalgt) og modtager en mail med velkomstinfo samt en adgangskode. Brugeren kan nu logge på SKI.dk og under "Min Side" selv ændre adgangskode.

#### 5. Ny adgangskode

Der findes to måder hvorpå en bruger kan få nulstillet sin adgangskode. Den ene er under log ind til SKI.dk. Efter brugeren har valgt den korrekte organisation og kommer frem til at indtaste brugernavn(mailadresse) og adgangskode, vil det være muligt og få tilsendt en ny adgangskode.

| Mailadresse: | Eksempel: bruger@ski.dk |
|--------------|-------------------------|
| Adgangskode: | Glemt din adgangskode?  |
|              | Log på                  |
|              |                         |

Alternativt kan brugeradministrator/-er sende en ny adgangskode til brugeren fra https://leverandoradmin.ski.dk/ ved at vælge en bruger og klikke på "Nulstil adgangskode"

| Active Directory W        | eb Admi       | nistration               |                          |               |                                     | Du er logget                   | ind: Lars Palbøl   <u>Loq u</u> |
|---------------------------|---------------|--------------------------|--------------------------|---------------|-------------------------------------|--------------------------------|---------------------------------|
| ADWebAdmin build 2.0.0.21 | 0 Copyright ( | ) Globeteam 2011         |                          | Bruge         | eradministration Rolleadministratio | on Organisationsadministration | Min Profil                      |
| Brugeroversigt            |               |                          |                          |               |                                     |                                |                                 |
| Startside > Brugeradminis | stration > Or | ganizations > Statens og | Kommunernes Indkøbs S    | ervice A/S    |                                     |                                |                                 |
| Statens og Ko             | mmun          | ernes Indkøbs            | s Service A/S            |               |                                     |                                |                                 |
| Ny 🔹                      |               |                          |                          |               | Filter:                             | G Se: Alle brugere •           | 40 in Page 1 of 1               |
| Fulde navn                |               |                          | Fornavn                  | Efternavn     | E-mail adresse                      | Status                         |                                 |
| 🚱 Bente Jagd Bendixen     |               |                          | Bente                    | Jagd Bendixen | bjb@ski.dk                          | Deaktiveret                    |                                 |
| 🚱 Gry Ammetorp            |               |                          | Gry                      | Ammetorp      | gop@ski.dko                         | Deaktiveret                    |                                 |
| 🚱 Hans Hansen             |               |                          | <ul> <li>Hans</li> </ul> | Hansen        | hh@ski.dko                          | Deaktiveret                    |                                 |
| 💁 Ole Olsen               |               | Se Bruger                | Ole                      | Olsen         | oo@ski.dko                          | Deaktiveret                    |                                 |
| 🕵 Petra Petersen          | 0             | Slet Bruger              | Petra                    | Petersen      | pp@ski.dko                          | Deaktiveret                    |                                 |
|                           | 9/            | Rediger Bruger           |                          |               |                                     |                                |                                 |
|                           | 2             | Aktiver Bruger           |                          |               |                                     |                                |                                 |
|                           | 5             | anviter Bruger           |                          |               |                                     |                                |                                 |
|                           |               | Nulstil adgangskode      | <b>/</b>                 |               |                                     |                                |                                 |

## 6. Oprettelse af underorganisation

Du bestemmer selv, om brugerne skal oprettes under hovedorganisation, eller i "organisationsenheder".

Ønsker I at oprette nye organisationsenheder, skal du følge denne proces:

Klik på "Organisationsadministration" øverst til højre. Vælg derefter "Ny" og "Opret organisationsenhed".

|        | Active   | e Directory Web Administration                |                                |                      | _                   | Du er iv zne                | et ind: Lars Palbøl   <u>Loq</u> | ud |
|--------|----------|-----------------------------------------------|--------------------------------|----------------------|---------------------|-----------------------------|----------------------------------|----|
|        | ADWebA   | Admin build 2.0.0.194 Copyright © Globeteam 2 | 011                            | Brugeradministration | Rolleadministration | Organisationsadministration | Min Profil                       | •  |
|        | Ogan     | isationsoversigt                              |                                |                      |                     |                             |                                  |    |
|        | Startsid | le > Administrer Organisationsenheder > Org   | anizations > Helsingør Kommune |                      |                     |                             |                                  |    |
|        | Hels     | singør Kommune                                |                                |                      |                     |                             |                                  |    |
| 1      | Ny 🔻     | Opsætning 🔹                                   |                                | Filter:              | <u>c</u>            | Se: Hovedorganisationer     | 40 in Page 1 of 1                | 1  |
|        | -+       | Charles Corganisationsenhed                   |                                | mhedens navn         |                     |                             |                                  |    |
| $\neg$ |          | Opret en ny Organisationsenhed                | Børne                          | haven Gefionsparken  |                     |                             |                                  |    |

Du vil da blive præsenteret for følgende skærmbillede:

| 🗲 💮 InPrivate 🧟 https://kundeadmin.ski.dk/OrganizationAdministration/CreateOri 🔎 🖛 🖴 🕏 🗙 🖉                                                        | Organisationsadministratio ×                          | £ ☆ \$                                 |
|----------------------------------------------------------------------------------------------------|-------------------------------------------------------|----------------------------------------|
| Active Directory Web Administration                                                                                                    | Delles desisioner Conservations                       | Du er logget ind: Lars Palbøl   Log ud |
| BIU                                                                                                    | gerauministration Rolleauministration Organisationsau |                                        |
| Startside > Administrer Organisationsenheder > Organizations > Helsingør Kommune > Opret Organisationsenhed                                       |                                                       |                                        |
| Opret Organisationsenhed: Opret en ny Organisationsenhed                                                                                          |                                                       |                                        |
|                                                                                                    |                                                       |                                        |
| P-nummer eller CVR-nummer for organisationen                                                                                                    | P-nummer eller CVR-nummer for organisationen:*        |                                        |
| Angiv P-nummer eller CVR-nummer for denne organisation.                                                                                           | 64502018                                              |                                        |
| <ul> <li>§ P-nummer eller CVR-nummer for organisationen</li> <li>Et P-Nummer skal bestå af 10 tal og et CVR-nummer skal bestå af 8 tal</li> </ul> |                                                       |                                        |
| Yderligere informationer om Organisationen                                                                                                    | Virksomhedens navn:*                                  |                                        |
| Denne sektion indeholder yderligere information om Organisationen som oprettes.                                                                   |                                                       | Q                                      |
|                                                                                                    | P-nummer:                                             |                                        |
|                                                                                                    |                                                       | 9                                      |
|                                                                                                    | 64502018                                              | 0                                      |
|                                                                                                    | Postadresse:                                          |                                        |
|                                                                                                    |                                                       |                                        |
|                                                                                                    | By:                                                   |                                        |
|                                                                                                    | Bostor I                                              |                                        |
|                                                                                                    | Fostin                                                |                                        |
|                                                                                                    | Telefonnr.:                                           |                                        |
|                                                                                                    |                                                       |                                        |
| Administratorkonto standardinformationer                                                                                                    | Fornavn:*                                             |                                        |
| Indtast fornavn, efternavn og e-mail adresse.                                                                                                    |                                                       |                                        |
| - § Fornavn                                                                                                    | Efternavn:*                                           |                                        |
| Du kan bruge tegn fra ISO-8859-1: http://www.w3schools.com/tags/ret_entities.asp                                                                  | E-mail adresse:*                                      |                                        |
| <ul> <li>§ Etternavn</li> <li>Du kan bruge tegn fra ISO-8859-1: http://www.w3schools.com/tags/ref_entities.asp</li> </ul>                         |                                                       |                                        |
| S.E. mail advances                                                                                                    | Aktiver Bruger:                                       | •                                      |
|                                                                                                    |                                                       | 🔍 100% 🔻 🔐                             |

Du kan klikke på knappen markeret i figuren (til højre for feltet P-nummer eller CVR-nummer for organisationen); dette vil give dig en liste over alle de til hovedorganisationen knyttede p-numre (dvs. adresser og organisationer der er lovligt registreret i CVR-registeret).

Hvis der mod forventning IKKE dukker noget op i listen, kan du oprette underorganisationer ved at skrive underorganisationens p-nummer – systemet slår derefter op og finder de resterende data til dig. Hvis du har brug for at oprette en organisation, som ikke er en underorganisation registreret hos CVR (altså via et p-nummer), kan du indtaste det CVR-nummer der hører til denne organisation. Du kan læse mere om hvordan organisationer er registreret hos CVR på følgende adresse: <u>http://www.erhvervsstyrelsen.dk/hvad\_er\_cvr</u>.

|                                                                                                    |                                                |                                                                              | × |
|----------------------------------------------------------------------------------------------------|------------------------------------------------|------------------------------------------------------------------------------|---|
| 💽 🕞 InPrivate 🖉 https://kundeadmin.ski.dk/OrganizationAdministration/CreateOrganization.aspx?p=b3J 🔎 + 🗎 🖻 🖒 🗙 👩 Organisations                                                                              | administratio ×                                |                                                                              | - |
| Active Directory Web Administration<br>A0Web4dmin badd 2.0.134 Copyright © Globalizam 2011                                                                                                    | Brugeradministration Rolleadministration       | Du er logget ind: Lars Palbel   Log<br>Organisationsadministration Nin Profi |   |
|                                                                                                    |                                                |                                                                              |   |
| Startside > Administrer Organisationsenheder > Organizations > Helsinger Kommune > Opret Organisationsenhed                                                                                                 |                                                |                                                                              |   |
| Opret Organisationsenhed: Opret en ny Organisationsenhed                                                                                                    |                                                |                                                                              |   |
| P-nummer eller CVR-nummer for organisationen                                                                                                    | P-nummer eller CVR-nummer for organisationen:* |                                                                              |   |
| Angly P-nummer eller CVR-nummer for denne organisation.                                                                                                    | 1003030737                                     | 2 (2                                                                         |   |
| - § P-nummer eller CVR-nummer for organisationen<br>Et P-Nummer skal bestå af 10 tal og et CVR-nummer skal bestå af 8 tal                                                                                   | 1003820537                                     | . 9                                                                          |   |
| Yderligere informationer om Organisationen                                                                                                    | Virksomhedens navn:*                           |                                                                              |   |
| Denne sektion indeholder vderligere information om Organisationen som oprettes.                                                                                                    | Værkstedet Ellehammersvej                      | G1                                                                           |   |
|                                                                                                    | P-nummer:                                      |                                                                              | 1 |
|                                                                                                    | 1003820537                                     | (a)                                                                          |   |
|                                                                                                    | CVR-nummer:                                    |                                                                              |   |
|                                                                                                    | 64502018                                       | G1                                                                           |   |
|                                                                                                    | Postadresse:                                   |                                                                              |   |
|                                                                                                    | Ellehammersvej 6                               |                                                                              |   |
|                                                                                                    | By:                                            |                                                                              |   |
|                                                                                                    | Helsingar                                      |                                                                              |   |
|                                                                                                    | Postnr.:                                       |                                                                              |   |
|                                                                                                    | 3000                                           |                                                                              |   |
|                                                                                                    | Telefonin::                                    |                                                                              |   |
|                                                                                                    | 49283532                                       |                                                                              |   |
| Administratorkonto standardinformationer                                                                                                    | Fornavn:*                                      |                                                                              |   |
| Indtast fornavn, efternavn og e-mail adresse.                                                                                                    |                                                |                                                                              |   |
| - § Fornavn                                                                                                    | Efternavn:*                                    |                                                                              |   |
| Du kan bruge tegn fra ISO-8859-1: http://www.w3schools.com/tags/ref_entities.asp                                                                                                    |                                                |                                                                              |   |
| <ul> <li>- § Efternavn<br/>Du kan bruge tegn fra 150-8859-1: http://www.wJschools.com/tags/ref_entities.asp</li> </ul>                                                                                      | E-mail adresse:*                               |                                                                              |   |
| - 5 E-mail adresse                                                                                                    | Aktiver Bruger:                                |                                                                              |   |
| Feltet skal indeholde en gyldig email adresse. Formatet skal være som følger: peter@domaene.dk. Det er tilladt at anføre flere emailadresser adskilt af<br>semikolon: peter1@domaene1.dk;peter2@domeane2.dk | ⊙ No                                           |                                                                              |   |
| Yderligere informationer om Administratorkontoen                                                                                                    | Titel:                                         |                                                                              |   |
| Panna saktian indahakdar udadianan infannatian am Administrataskaduntana sam anusttar til Osmanissiinnan                                                                                                    |                                                |                                                                              | - |
|                                                                                                    |                                                | R 100%                                                                       | • |

Dernæst skal du indsætte den bruger, som er ansvarlig for denne organisation; det kan *ikke* være dig selv. Systemet afsender herefter følgende mail til den bruger du har gjort til ansvarlig:

| Fra:         | 2                                | intetsvar@login.ski.dk Sendt:                                                                                                    | on 26-09-2012 13:45 |
|--------------|----------------------------------|----------------------------------------------------------------------------------------------------|---------------------|
| Til:         |                                  | a Lars Palbøl                                                                                                    |                     |
| Cc:<br>Emne: | sk                               | ski.dk - Lars Palbøl                                                                                                    |                     |
|              |                                  |                                                                                                    | 2                   |
|              | sкі (                            | R                                                                                                    | 3<br>3<br>3         |
|              |                                  |                                                                                                    |                     |
|              | BEMÆRK! Dett                     | tte er en sutogenereret emsil, så det er ikke muligt at besvare denne mail.                                                                                       |                     |
|              | Kære Lars Palb                   | lbøl,                                                                                                    |                     |
|              | Du er blevet op                  | prettet som bruger i ski.dk's brugerløsning med følgende login:                                                                                                   |                     |
|              | Brugemavn:                       | lap@ski.dk                                                                                                    |                     |
|              | Adgangskode:                     | c Tu hite                                                                                                    |                     |
|              | Du kan ændre (<br>DK*Cert        | e dit login til ved at gå til brugeradministrationsløsningen her: <u>https://kundeadmin.ski.dk</u> . Du kan læse mere om <u>hvordan man laver en god adgangsi</u> | <u>kode</u> hos     |
|              | Det er din egen<br>organisation. | en organisation, der varetager administrationen af brugere. Hvis du har problemer med din bruger skal du således henvende dig til brugeradministra                | atoren i din        |
|              | Med venlig hilse<br>ski.dk.      | sen,                                                                                                    |                     |

Denne bruger er nu oprettet og kan selv tilføje yderligere brugere indenfor sin organisation.